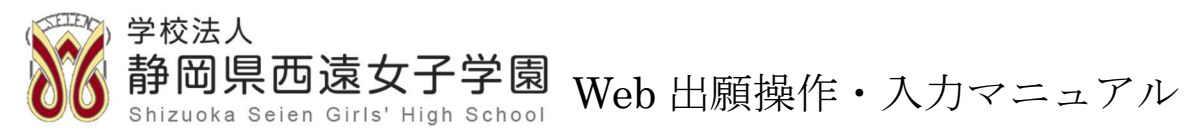

※Web 出願から中学入試当日までの流れ

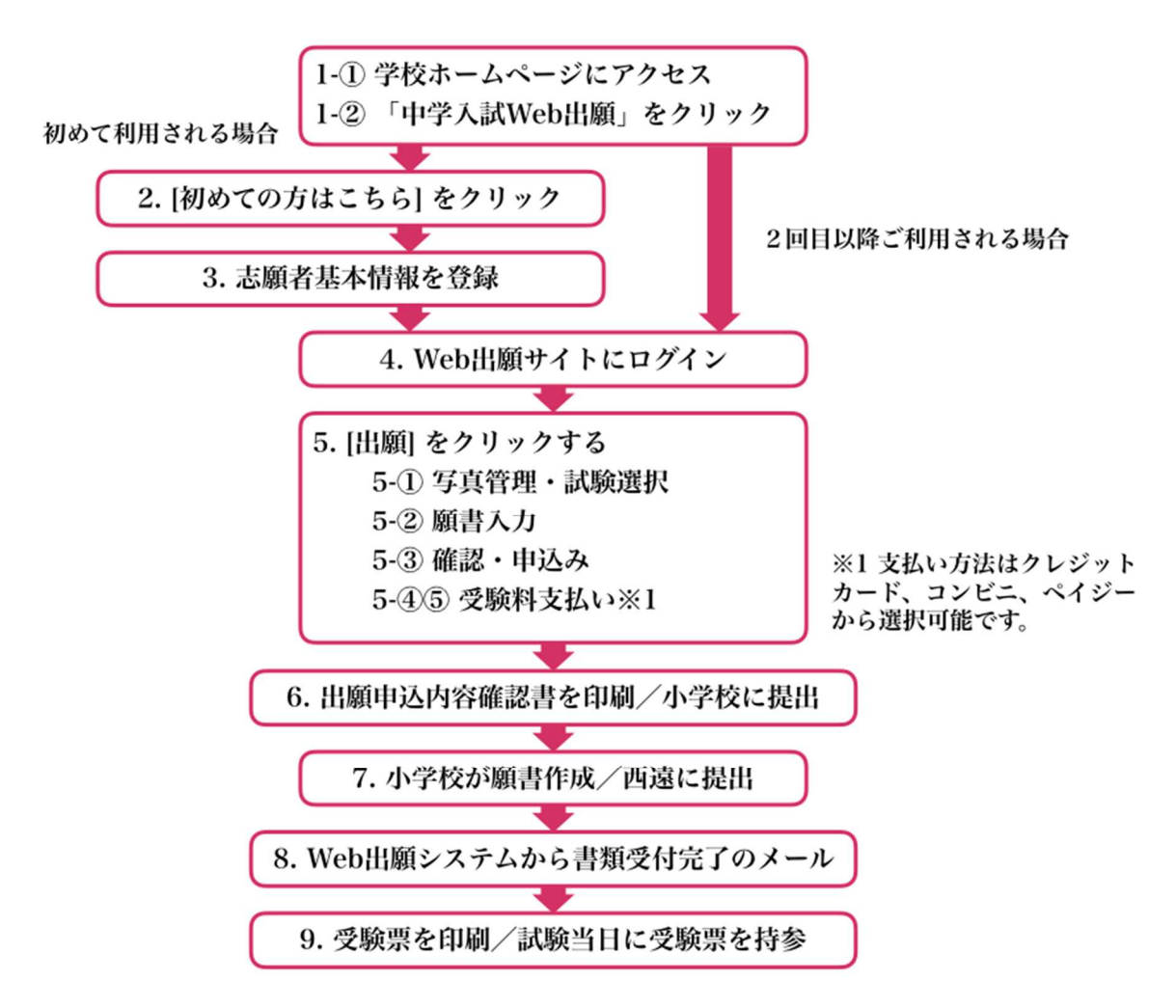

手順1:学園公式サイトトップページ下部にある「西遠女子学園中学校入学試験 WEB 出願」バナーをクリック

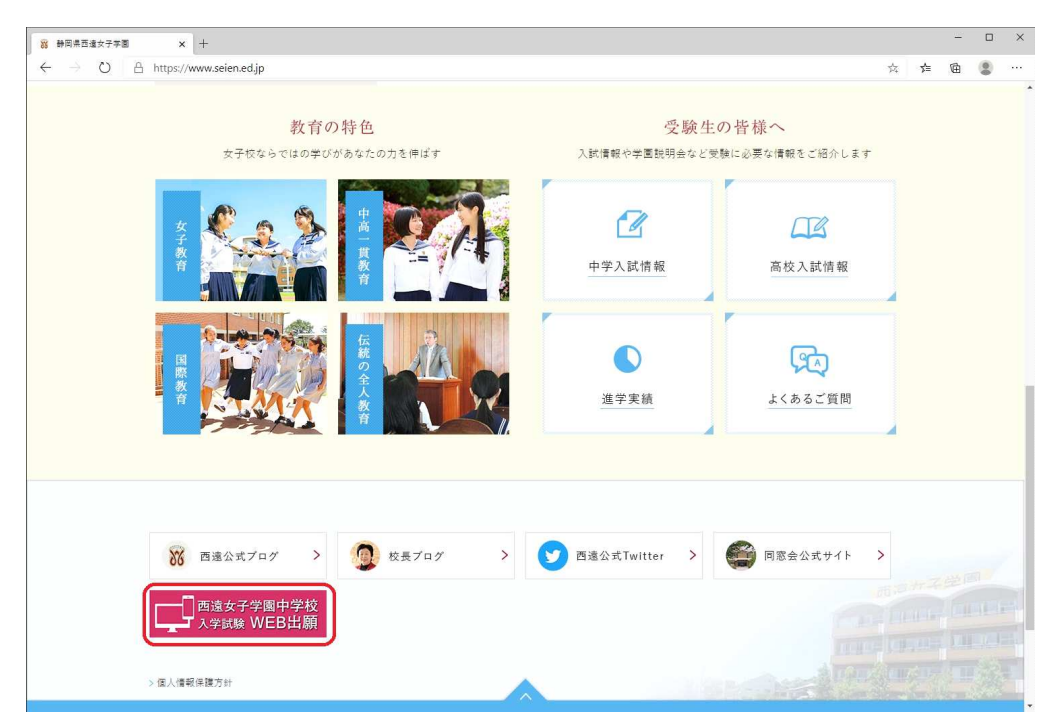

手順2:学園専用 Web 出願サイトが開いたら「初めての方はこちら」をクリックし、続いて開いたページで氏 名、生年月日、メールアドレス、パスワードを入力し、送信をクリック

彩 学校法人 静岡県西遠女子学園

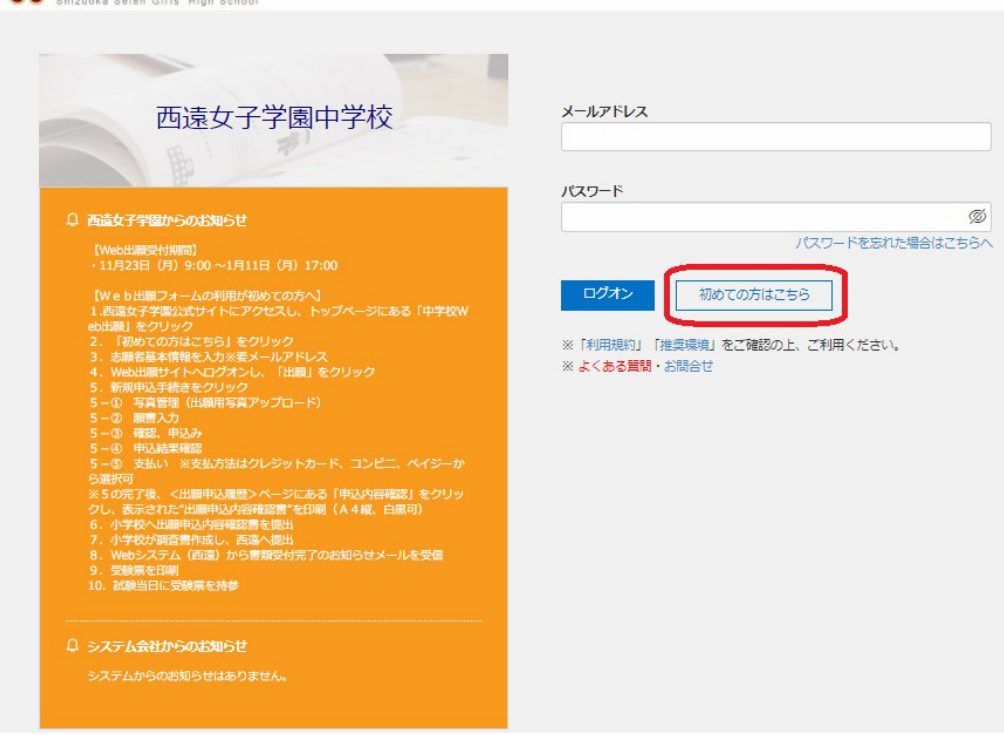

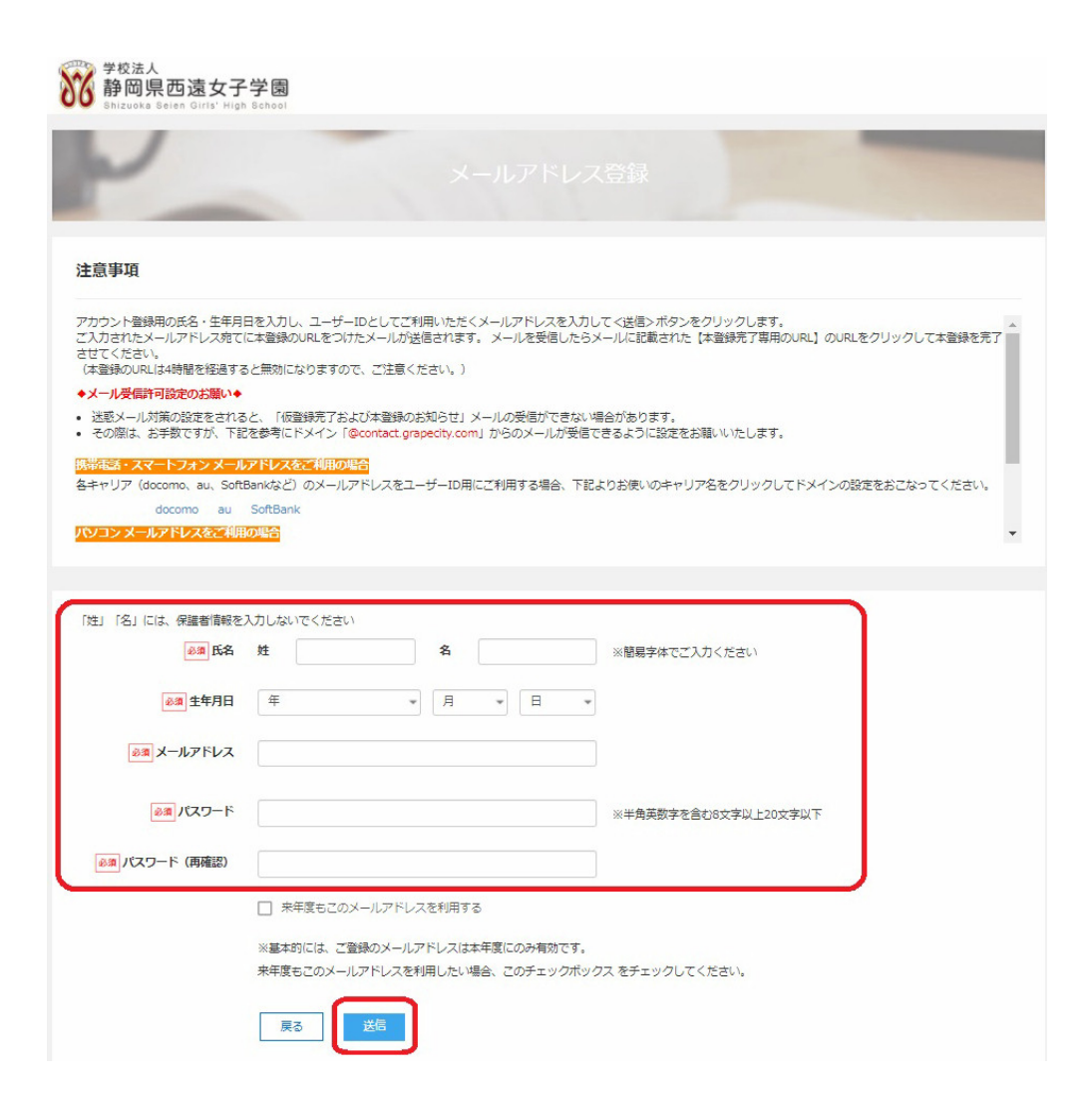

手順3:(手順2) で登録したメールアドレスに<西遠女子学園中学校 仮登録完了および本登録のお知らせ> というメールが届くので、メールを開いて、【本登録完了専用の URL】をクリックすると、本登録完了

この度は、仮登録をしていただきましてありがとうございます。 仮登録が完了しましたので、下記【本登録完了専用のURL】をクリックして本登録をおこなってください。 本登録が完了していない状態では、各種申し込み処理をおこなうことができないのでご注意ください。 西遠女子学園中学校 ログオンメールアドレス: nyushi@seien.ed.jp 【本登録完了専用のURL】 https://lsg.grapecity.com/seien\_ih/App/Account/ConfirmEmail?userId=359916&code=PKZCaA9no1L5Z9xMzTwq6VPc5t%2F50k%2FX84UHhT%  $\label{eq:constraint} 2Fom 6USQUfPripilirRPwdWAai0w5THopNMeYadVHfYS19hRmKjxy7HLQqWEIV8DkaOISD67JWyHh1WbJvVEij%2F3PXdMdlvijZA52SssZCI% (Marcineton Constraint) (Marcineton Constraint) (Marcineton Co$ 2BXcZ93VM6YVs%3D ※本登録のURLは4時間を経過すると無効になります。 その際は、お手数ですが、「初めての方はこちら」から仮登録をやり直してください。 ※URLをクリックしても正しく表示されない場合は、URLをコピーしてブラウザのアドレス欄に貼り付けてからアクセスしてください。 貼り付ける際に、URLの前後に空白スペースが入らないようにご注意ください。 ※このメールは送信専用となっております。ご返信いただいてもお答えはできませんのでご了承ください。| メールにお心当たりがない場合は、誠にお手数ですが、削除していただきますようお願いいたします。 【申込内容に関するお問い合わせ先】 西遠女子学園中学校 お問い合わせ先: https://docs.google.com/forms/d/e/1FAlpQLSdcWeuzcdA4k3eMo5eX0-QI22tl-AWkLrFUdtdgDXrrYY6rNw/viewform

【操作方法に関するお問い合わせ先】 グレープシティ株式会社 お問い合わせ先:<u>https://tsg.grapecity.com/seien\_ih/app/Home/Question</u>

手順4:学園専用 Web 出願サイトに(手順3)で登録したメールアドレス、パスワードを入力し、「ログオン」

Ø

<section-header>

手順5:「出願 Enter」をクリックし、続いて<出願申込履歴>ページが開くので、「新規申込手続き」をクリック

| A testli@selened.jp 0022 Ddd<br>A testli@selened.jp 0022 Ddd<br>上編<br>正確                                                                                                    | 学校法人<br>静岡県西遠女子学園<br>Bizuote Belen Grift High School                                                                                                    |                               |
|----------------------------------------------------------------------------------------------------|----------------------------------------------------------------------------------------------------|-------------------------------|
|                                                                                                    | 志願者追加 志願者情報編集 志願者削除 写真管理 お知らせ                                                                                                    | A test11@seien.ed.jp 総設定 ログオフ |
| LIA<br>Enter<br>●<br>●<br>●<br>●<br>●<br>●<br>●<br>●<br>●<br>●<br>●<br>●<br>●                                                                                                    | E P                                                                                                    |                               |
| ↓                                                                                                    | 出願<br>Enter                                                                                                    |                               |
| 学校法人<br>静岡山泉を直接なく学校園<br>Dimulae Baise Girls' High School           木-ム 志積着線加 法騒音情報編集 志積者削除 写真管理 お知らせ         A test11@selen.ed.jp @ 設定 ログオ           出願申込屈歴         ● 個写真について<br>1. 直近3ヶ月以内に撮影したもの<br>2. 一人ですっている写真で、上半見のみを大きめに撮影されたもの<br>3. 正面向で、帽子・サングラスをつけていないもの<br>4. 背景や時がない、世気のうるたさめにより、<br>5. 弱く信号は白まれは薄い色のもの<br>5. 弱く信がなたの、のでいうラスをつけていなものは不可)         ● 目前では白まれは薄い色のもの<br>5. 弱く信いための(日を開き曲が必要以上に見えているものは不可)           写真協理         出願申込願歴情報はありません。         当期申込願歴情報はありません。 | $\downarrow$                                                                                                    |                               |
| 木-ム 志穏著道師 法職者情報編集 志穏者削除 写真管理 お知らせ       A test11@seien.ed.jp ② 設立 ログオ         出願申込履歴       ● 調写真について <ul> <li>1. 原近3ヶ月以内(環報)したもの</li> <li>2. 一人であっている写真で、日子・サングラスをつけていないもの</li> <li>3. 原面で、開子・サングラスをつけていないもの</li> <li>5. 時るく情報がなく、開発にない場所もののとないもの(のを開き曲が必要以上に見えているものは不可)</li> <li>写真管理</li> <li>出願申込願歴情報はありません。</li> </ul> <li>出願申込願歴情報はありません。</li>                                                                                                    | WW 学校法人<br>静岡県西遠女子学園<br>Bhizuoka Selen Girls' High School                                                                                                    |                               |
| <ul> <li>出願申込履歴</li> <li>① 胡写真について</li> <li>1. 西近シ内以約(撮影)たちの</li> <li>2. 小であっている写真で、上半身のみを大きめに撮影されたもの</li> <li>3. 正面向すで、暗子・サングラスをつけていないもの</li> <li>3. 明教に特がなく、育業は自または薄い色のもの</li> <li>5. 明るく情報がないものの(口を開き曲が必要以上に見えているものは不可)</li> <li>写真管理</li> <li>出願申込履歴情報はありません。</li> </ul>                                                                                                    | ホーム 志願者追加 志願者情報編集 志願者削除 写真管理 お知らせ                                                                                                    | A test11@seien.ed.jp ②設定 ログオフ |
| ・ 顔写真について           1. 直近3ヶ月以内に撮影したもの           2. 一人ですっている写真で、上半身のみを大きめに撮影されたもの           3. 正面向きで、晴子・サングラスをつけていないもの           4. 背景や街がなく、背景は白または薄い色のもの           5.明る(斜明なもの、逆たでないもの           6. 平常の顔と着しく異ならないもの(口を開き曲が必要以上に見えているものは不可)           写質管理           出願申込履歴情報はありません。                                                                                                    | 出願申込履歴                                                                                                    |                               |
| 出願申込履歴情報はありません。                                                                                                    | <ul> <li>● 顔写真について</li> <li>1. 直近3ヶ月以内に撮影したもの</li> <li>2. 一人で写っている写真で、上半身のみを大きめに撮影されたもの</li> <li>3. 正面向きで、帽子・サングラスをいげていないもの</li> <li>4. 背景や影がなく、背景は白または薄い色のもの</li> <li>5.明るく(鮮明なもの、逆たでないもの)</li> <li>6. 平常の舗と音しく異ならないもの(口を開き曲が必要以上に見えているものは不可)</li> </ul> |                               |
|                                                                                                    | 出願申込燭歴情報はありません。                                                                                                    |                               |

手順5-①

<写真管理>ページが開くので、ページ内の"写真アップロードの流れ"に従って、出願用写真(受験票に印 刷されます)を保存して、「次へ」をクリック

| 学校法人<br>静岡県西遠女子<br>Shizuoka Seien Giris' Hig | 学園<br>h School                                                                          |                                                        |                                                                                                    |      |
|----------------------------------------------|-----------------------------------------------------------------------------------------|--------------------------------------------------------|----------------------------------------------------------------------------------------------------|------|
| <b>ホーム</b>                                   |                                                                                         |                                                        | A test11@seien.ed.jp □                                                                                                    | コグオフ |
| 志願者 西遠 西子                                    | 生年月日 2008/04/02                                                                         |                                                        |                                                                                                    |      |
| 写真管理                                         |                                                                                         |                                                        |                                                                                                    |      |
| ※万<br>※ 通<br>※ 使                             | ップロードファイルはjpg. jpeg. またはpng形成が必要.<br>縁のサイズは20KB以上、3MB以下にしてください、<br>欄と縦幅の比率「3 : 4 J が推奨。 | ブレビュー           ① 底 太           ① 痕 小           ① 元に戻す | <ul> <li>◆写真アップロードの流れ</li> <li>① &lt;アップロードンボタシをクリックします。</li> <li>② 「アップロードするファイルの選択」<br/>周辺である選択してく聞く&gt;ボタンをクリックします。</li> <li>③ 供義された写真を確認し、必要にないでく低イン・パタンであり、○回答しなどのボタンで問題してく保存&gt;ボタンをクリックします。</li> </ul> |      |
|                                              | 797° 0-\**                                                                              |                                                        |                                                                                                    |      |

| が静岡県西遠女子学園<br>Shizuoka Selen Girls' High Schoo |                 |                                                                   | -                                                                                                    |
|------------------------------------------------|-----------------|-------------------------------------------------------------------|----------------------------------------------------------------------------------------------------|
| ホーム 志願者 西遠 西子                                  | 生年月日 2008/04/02 |                                                                   | X test11@selen.ed.jp ⊡07                                                                                                    |
|                                                |                 |                                                                   |                                                                                                    |
| 写真管理                                           |                 |                                                                   |                                                                                                    |
| 727                                            |                 | ブレビュー       ① 瓶 木       ○ 橋 小       ① 瓶 木       ○ 橋 小       ① 瓦 重 | <ul> <li>・ 「有算アップロードの流れ</li> <li>③ 「アップロードンボタンをクリックします。</li> <li>③ 「アップロードするファイルの選択目 新面で写真を通訳してく信くンボタンをクリックします。</li> <li>③ 非読えれたち写真を構造し、必要に応<br/>うくて低たやく信約&gt;&gt; (回聴&gt; などのボ<br/>タンで開発してく信谷&gt;&gt; ボタンをクリッ<br/>クします。</li> </ul> |
| 戻る 次へ                                          |                 |                                                                   |                                                                                                    |
|                                                |                 | Ļ                                                                 |                                                                                                    |
| <sup>学校法人</sup><br>静岡県西遠女子学園                   |                 |                                                                   |                                                                                                    |
| r−∆                                            |                 |                                                                   | ペ test11@seien.ed.jp ログオ                                                                                                    |
| 願者 西遠 西子                                       | 生年月日 2008/04/02 |                                                                   |                                                                                                    |
| · 真管理                                          |                 |                                                                   |                                                                                                    |
|                                                |                 |                                                                   |                                                                                                    |
|                                                |                 | ※アップロードファイ)<br>はpro時式があま。<br>※画像のサイズは20KE<br>てください。<br>※機幅と取得の比率「 | JULIDG, JPEG, また<br>BULL, 3MB以下にし<br>3 : 4J が御現。                                                                                                    |
| _                                              | 797°0-1、* 前間除   |                                                                   |                                                                                                    |
|                                                |                 |                                                                   |                                                                                                    |

 $\downarrow$ 

続いて、<試験選択>ページで「入試区分」プルダウンで"入学試験"を選び、「申込」をクリック

| 学校法人<br>静岡県<br>Shizuoka S | 西遠女子学園<br>Beien Girls' High School |                |                  |                |                |                |             |
|---------------------------|------------------------------------|----------------|------------------|----------------|----------------|----------------|-------------|
| ホーム 出願                    |                                    |                |                  |                |                | A test11@seien | .ed.jp ログオフ |
| 1                         | <b>2</b><br>酸唐入力                   | <b>3</b><br>株認 | <b>4</b><br>申込結果 | <b>5</b><br>支払 | <b>6</b><br>元了 |                |             |
| 西速<br>200                 | <u>表</u> 西子<br>8/04/02             |                |                  |                |                |                |             |
| 試験選択                      |                                    |                |                  |                |                |                |             |
| 入試区分                      |                                    | •              |                  |                |                |                |             |
| ⊐-F ã                     | bes.                               |                | 入詞区分             |                |                | 試験日時           |             |
| 1 X                       | 字試験                                |                | 入学試験             |                |                | 2021/01/16     | 申込          |
| 戻る                        |                                    |                |                  |                |                |                |             |

 $\downarrow$ 

手順5-②:<願書入力>ページが開くので"志願者情報入力"と"保護者情報入力"で必要事項を入力 ("必須"項目は必ず入力)し、「次へ」をクリック

※氏名などの漢字がご使用の端末で入力できないときは簡易字体を使用し、〈略字使用〉ありをチェック

| 》<br>学校<br>静[ | <sub>法人</sub><br>岡県西遠女子学園                                                                   |            |                        |                           |                            |             |                           |
|---------------|---------------------------------------------------------------------------------------------|------------|------------------------|---------------------------|----------------------------|-------------|---------------------------|
| 赤-ム           | uoka Selen Giris' High School<br>出願                                                         |            |                        |                           |                            |             | 名 test11@seien.ed.jp ログオフ |
|               | 2                                                                                           | 3          |                        | 6                         | 6                          |             |                           |
| 獻陳選択          | 赣南入力                                                                                        | 國認         | 申込結果                   | 支払                        | 元了                         |             |                           |
| 志願者           | 皆情報入力                                                                                       |            |                        |                           |                            |             |                           |
|               | ◎ 志願者氏名 (漢字)                                                                                | 姓: 西遠      |                        | 名: 西子                     |                            |             |                           |
|               | 必须 略字使用                                                                                     | O ab O     | なし                     |                           |                            |             |                           |
|               | 必須 志願者ふりがな                                                                                  | 姓:         |                        | 名:                        | ā                          | いりがな        |                           |
|               | 必須 生年月日                                                                                     | 2008/04/02 | (平成20年4月2日             | ])                        |                            |             |                           |
|               | ▶ 郵便番号・住所                                                                                   |            |                        | -                         |                            |             |                           |
|               | 郵便番号                                                                                        | 例)430080   | 7                      | 住所検索                      | 半角数字:ハイフンなし                | し7桁         |                           |
|               | 都道府県                                                                                        |            |                        |                           |                            |             |                           |
|               | 市区町村                                                                                        |            |                        |                           |                            |             |                           |
|               | 町名・番地                                                                                       |            |                        |                           |                            |             |                           |
|               | 建物名・部屋番号                                                                                    |            |                        | J                         |                            |             |                           |
|               | 必須 出身校                                                                                      |            |                        |                           |                            |             |                           |
|               | 都道府県                                                                                        |            |                        | *                         |                            |             |                           |
|               | 田区町村<br>堂坊久                                                                                 |            |                        | -                         |                            |             |                           |
|               | 学校名 (トにない場合)                                                                                |            |                        | 全角3                       | 文字                         |             |                           |
|               |                                                                                             |            |                        |                           |                            |             |                           |
|               | ● ■ 単                                                                                       | 頸·併顯 🚺 🗏   | 願 〇 併願                 |                           |                            |             |                           |
|               | 1<br>1<br>1<br>1<br>1<br>1<br>1<br>1<br>1<br>1<br>1<br>1<br>1<br>1<br>1<br>1<br>1<br>1<br>1 | 併願校        |                        |                           | 9                          |             |                           |
|               |                                                                                             | 都道府県       |                        | *                         |                            |             |                           |
|               |                                                                                             | 市区町村       |                        | *                         |                            |             |                           |
|               | 学校名(トにな                                                                                     | 学校名        |                        | *                         | ≥●文字                       |             |                           |
|               | ● 第合問題                                                                                      | 受験免除 英語検   | ごうう 予約<br>定4級以上取得していて入 | <u>試料目&lt;総合問題&gt;の受制</u> | 戦免除を希望する場合「発               | 「餘あり」を選択して下 | さい                        |
|               |                                                                                             | () 免       | 除あり 🔵 免除なし             | )                         |                            |             |                           |
|               |                                                                                             |            |                        |                           |                            |             |                           |
|               | 保護者情報入力                                                                                     |            |                        |                           |                            |             |                           |
|               |                                                                                             | _          |                        |                           |                            | _           |                           |
|               | 必須 保護者氏名                                                                                    | (漢字) 姓:    | 例〉西達                   | 名:(例)                     | 太郎                         | ] 漢字        |                           |
|               | ▶ 承 保護者                                                                                     | ふりがな 姓:    |                        | 名:                        |                            | ] ふりがな      |                           |
|               | ◎濁 志願者                                                                                      | との続柄       |                        | *                         |                            |             |                           |
|               | 必須 保護者郵便番                                                                                   |            | 願者住所からコピー              | Alaciat                   | 11/20-00-00 - 11 - 17 - 17 |             |                           |
|               |                                                                                             | 部道府県       |                        | 110/710/644               | ■ 単内数子:パイン                 | 2/2/07/10   |                           |
|               |                                                                                             | 市区町村       |                        |                           |                            |             |                           |
|               | 町                                                                                           | 名・番地       |                        |                           |                            |             |                           |
|               | 建物名・                                                                                        | 部屋番号       |                        |                           |                            |             |                           |
|               | ◎ 및 保護者                                                                                     | 電話番号       | -                      | ·                         | 半角数字 : ハイフンなし              | ,           |                           |
|               | a                                                                                           | 例)         | 会社員、団体職員、自営            |                           | 例)会社員、団体職員、                | 自営業         |                           |
|               |                                                                                             |            |                        |                           |                            |             |                           |
|               | 戻る次へ                                                                                        |            |                        |                           |                            |             | 一時保存                      |

手順5-③<確認>ページが開くので、試験情報・志願者情報・保護者情報の入力内容を確認し、誤りがなけ

れば、「上記内容で申込」をクリックし、続いて最終確認で「はい」をクリック

試験日 2021/01/16

| 志願者氏名(漢字)     | 西這 西子                 |  |
|---------------|-----------------------|--|
| 略字使用          | あり                    |  |
| 志願者ふりがな       | せいえん にしこ              |  |
| 生年月日          | 2008/04/02(平成20年4月2日) |  |
| 彭便番号          | 4300807               |  |
| 住所            | 静岡県 浜松市中区 佐藤三丁目20番1号  |  |
| 出身校           | 私立西遠小学校               |  |
| 単願・併顧         | 角度                    |  |
| 総合問題受験免除      | 免除あり                  |  |
|               |                       |  |
| <b>₭護者</b> 情報 |                       |  |
| 保護者氏名(漢字)     | 西這太郎                  |  |
| 保護者ふりがな       | せいえん たろう              |  |
| 志願者との続柄       | \$                    |  |
| 郵便番号          | 4300807               |  |
| 住所            | 静岡県 浜松市中区 佐藤三丁目20番1号  |  |
| 保護者電話番号       | 053-1234-5678         |  |
| 戦翼            | 会社員                   |  |
|               |                       |  |

| 試験日            | 2021/01/16             |       |
|----------------|------------------------|-------|
|                | 最終確認                   | ×     |
| ★開発情報          | 上記内容で申し込みをします。よろしいですか? |       |
| 12444 T3 18 44 | (đu)                   | LILIZ |
| 志顧者氏名(漢字)      | 西语 合于                  | _     |
| 略字使用           | あり                     |       |
| 志願者ふりがな        | せいえん にしこ               |       |
| 生年月日           | 2008/04/02(平成20年4月2日)  |       |
| 郵便番号           | 4300807                |       |
| 住所             | 静岡県 浜松市中区 佐藤三丁目20番1号   |       |
| 出身校            | 私立西這小学校                |       |
| 単顧・併顧          | 単願                     |       |
| 総合問題受験免除       | 免除あり                   |       |
|                |                        |       |
|                |                        |       |
| 保護者情報          |                        |       |
|                |                        |       |
| 保護者氏名(漢字)      | 西遠太郎                   |       |
| 保護者ふりがな        | せいえん たろう               |       |
| 志願者との続柄        | 8                      |       |
| 郵便番号           | 4300807                |       |
| 住所             | 静网県 浜松市中区 佐藤三丁目20番1号   |       |

手順5-④<申込結果>ページが開くので、「お支払い」をクリック

| ーム出願           |              |          |       |    |         | R t               | est11@seien.ed.jp □ |
|----------------|--------------|----------|-------|----|---------|-------------------|---------------------|
| <u></u>        | <b>_</b>     | <b>_</b> |       | -6 | 6       |                   |                     |
| 武装道択           | 願病入力         | 確認       | 甲込結果  | 支払 | 完了      |                   |                     |
| AGET CATONI. A | . crei orene |          |       |    |         |                   |                     |
|                | de:1 C1      | 19820.0  | -1940 |    | -764.03 | 20164491211110000 | 25.64-26-Encountry  |
| <b>神込制号</b>    | 申込日          | 志願者氏名    | 1088  |    | 國語      | 受缺料支払期間           | 受快票印刷期間             |

手順5-⑤<支払>ページが開くので、希望する支払い方法の先頭にチェックを入れて、「支払へ」をクリック、続いて支払の確認画面が開くので、間違いがなけれ「支払へ」をクリックすると、支払いシステム会社の "SB PaymentService" サイトに画面が変わります。

| 静岡県西遠女子                                        | 学園                                |                                |                          |               |                          |                           |
|------------------------------------------------|-----------------------------------|--------------------------------|--------------------------|---------------|--------------------------|---------------------------|
| Shizuoka Selen Giris' High 8<br>ホーム 出職         | School                            |                                |                          |               |                          | 名 test11@seien.ed.jp ログオフ |
|                                                |                                   |                                |                          | 6             |                          |                           |
| 試験選択 颜唐入力                                      | F#22                              | 甲込結果                           | 支払                       | 究了            |                          |                           |
|                                                |                                   |                                |                          |               |                          |                           |
| 選択 出願申込曲号 划                                    | · 受缺的                             | 支払期間                           | 申込日                      | 志願者氏名         | 試験名                      | 試験日時                      |
| ☑ 201121000001 #                               | 3 <u>1(支払期間前)</u><br>2020/<br>~20 | 11/23 09:00<br>21/01/11 17:00  | 2020/11/21               | 西這 西子         | 入学試験                     | 2021/01/16                |
|                                                |                                   |                                |                          |               |                          |                           |
| 支払い方法                                          |                                   |                                |                          |               |                          |                           |
| ※フォームにご記入いたたいた内谷は<br>のフレミンツトカード(1 決済最大額        | に、SSLICより暗号化してま                   | 利用イメージ                         |                          |               |                          |                           |
| ○ コンピニ (27° 개レ7° ン以外) (15                      | 快済最大額:299,999 円)                  | <ul> <li>③ ご利用イメージ</li> </ul>  |                          |               |                          |                           |
| ○ コンビニ (セプンイレブン) (1決済間                         | 融大額:299,999円) 🐧                   | <u>ご利用イメージ</u>                 |                          |               |                          |                           |
| ○ペイジー(1決済最大額:299,00                            | 0円) 🔰 <u>ご利用イメー</u>               | 2                              |                          |               |                          |                           |
| <u> </u>                                       |                                   |                                |                          |               |                          |                           |
| 支払い金額:受験料 17,000 円                             | 日 + 事務手数料 490 円                   |                                |                          |               |                          |                           |
| 支払へ                                            |                                   |                                |                          |               |                          |                           |
|                                                |                                   |                                |                          |               |                          |                           |
|                                                |                                   |                                |                          | $\downarrow$  |                          |                           |
| 受受 学校法人                                        |                                   |                                |                          |               |                          |                           |
| 静岡県西遠女子学園<br>Bhizueke Seien Girls' High School | 支払                                |                                |                          | ×             |                          |                           |
| 木-ム 出職                                         | 支払件数 : 1件                         |                                |                          |               | 名 test11@seien.ed jp ログオ | 2                         |
|                                                | 選択している試験の受験                       | 料になります。                        |                          |               |                          |                           |
| 調驗通訊 和約入力                                      | 金額に間違いがないこと<br>金額に誤りがある場合は        | を確認し、く支払へ>ボタン<br>、くキャンセル>ボタンをク | ンをクリックしてくた<br>フリックし、選択して | さい。<br>こいる試験を |                          |                           |
|                                                | 見自した上で再度文化の                       | 理をおこなってくたさい。                   |                          |               |                          |                           |
| 選択 出願中込動号 状態                                   |                                   | · 支払                           | r∧ ‡17                   | ンゼル           |                          |                           |
| 201121000001 未払(支払用                            | 1020/21/23 03:00<br>10前)<br>      | 2020/11/21                     | 國語子                      | 入学試験          | 2021/01/16               |                           |
|                                                | ~2021/01/11 17:                   | 20                             |                          |               |                          |                           |
|                                                |                                   |                                |                          |               |                          |                           |
| <b>支払い方法</b><br>※フォームにご記入いただいた内容は、SSUE         | ほり暗景化して浅得声れます。                    |                                |                          |               |                          |                           |
| (7) クレジットカード (1決済最大額:2.000.0                   | 100円) (1) ご利用イメージ                 |                                |                          |               |                          |                           |
| () コンビニ (0778/07)以のり (1決済最大変                   | ₫:299,999 円) 🜒 <u>ご利用イ</u>        | <u>x-y</u>                     |                          |               |                          |                           |
| () コンビニ (むついい) (1決済最大額:29                      | 9,999 円) ( <u>ご利用イメー</u>          | ž                              |                          |               |                          |                           |
| () ペイジー(1決済最大額:299,000円) (                     | 10 三利用イメージ                        |                                |                          |               |                          |                           |
|                                                |                                   |                                |                          |               |                          |                           |
| 支払試験件数:1件                                      |                                   |                                |                          |               |                          |                           |

※支払い方法はクレジットカード、コンビニ、ペイジーから選択で、受験料は17,000円で、合わせて払込手数 料がかかります。

- ・クレジットカード
- SB Payment Service

| カード巻き (          |
|------------------|
| *# 39 MB IR      |
| <b>とキュリティート*</b> |
|                  |
| キャンセル 次 へ ト      |
| 使用可能カードプランドー型    |

- ・コンビニ
- SB Payment Service

| <u></u>    |             |       |  |
|------------|-------------|-------|--|
| 氏名         |             |       |  |
| email      |             |       |  |
| email(強認用) |             |       |  |
| 電話曲号       |             |       |  |
| ◆お支払いになるコ  | コンビニを選択して下さ | .14   |  |
| 💽 รรงสรร 🤅 | 2           |       |  |
|            | キャンセル       | * ~ > |  |

・ペイジー

SB Payment Service

| R8         | ][] |
|------------|-----|
| 氏名カナ       |     |
| 電話番号       |     |
| email      |     |
| email(確認用) |     |
|            |     |

手順6:入金操作後に学園専用 Web 出願サイトに再度ログインし、表示されたページの「申込内容確認」をクリック

| 学校法人<br>静岡県型<br>Shizuoka Sel | 西遠女子学 <br>en Girls' High Scho |                           |                     |    |            |                                       |                       |
|------------------------------|-------------------------------|---------------------------|---------------------|----|------------|---------------------------------------|-----------------------|
| ホーム 出願                       |                               |                           |                     |    |            | A te                                  | st11@seien.ed.jp ログオフ |
| <b>_</b>                     | <b>_</b>                      |                           |                     | 6  | 6          |                                       |                       |
| 試験選択                         | 願書入力                          | 確認                        | 甲込結果                | 支払 | 完了         |                                       |                       |
| 申し込みありがとうこ                   | ございます。                        |                           |                     |    |            |                                       |                       |
| 引き続き別の試験<br>出願申し込みがす.        | に出順甲し込みする<br>べて完了した場合⇒        | 場合⇒ <新規甲込手 <br><お支払い> ボタン | 続>ボタンをクリック<br>をクリック |    |            |                                       |                       |
| 出願申込書号                       | 申込日                           | 志願者氏名                     | 試験名                 |    | 成映日        | 受缺判支払期間                               | 受缺票印刷期間               |
| 201121000001                 | 2020/11/21                    | 西這 西子                     | 入学試験                | 2  | 2021/01/16 | 2020/11/23 09:00<br>~2021/01/11 17:00 |                       |
| 新規申込手続き                      | 編集                            |                           |                     |    |            | お支払い                                  | 电达内容確認                |

表示された「出願申込内容確認書」を A4 縦で印刷し、小学校へ提出

※英検4級以上を取得していて、<総合問題受験免除>で[免除あり]を申請した受験生は「出願申込内容確認 書」と一緒に英検合格証のコピーも合わせて提出

## 出願申込内容確認書

西遠女子学園中学校

| 出願申込番号     | 201121000001                 |   |
|------------|------------------------------|---|
| 入金状況       | 入金済み                         |   |
| 試験日        | 令和03年1月16日(土)                |   |
| 受験番号       | 未確定                          |   |
| 試験名        | 入学試験                         |   |
| 志願者氏名(漢字)  | 西遠 西子                        |   |
| 略字使用       | あり                           |   |
| 志願者ふりがな    | せいえん にしこ                     |   |
| 生年月日       | 2008/4/2                     |   |
| 郵便番号・住所    | 4300807 静岡県 浜松市中区 佐藤三丁目20番1号 |   |
| 出身校        | 私立西遠小学校                      |   |
| 単願・併願      | 単願                           |   |
| 併願校        |                              |   |
| 総合問題受験免除   | 免除あり                         |   |
| 保護者氏名 (漢字) | 西遠 太郎                        |   |
| 保護者ふりがな    | せいえん たろう                     | 1 |
| 志願者との続柄    | 父                            |   |
| 保護者郵便番号・住所 | 4300807 静岡県 浜松市中区 佐藤三丁目20番1号 |   |
| 保護者電話番号    | 053-1234-5678                |   |
| 職業         | 会社員                          |   |

手順7.小学校は出願申込内容確認書を受領して、調査書を準備し、西遠に提出されて出願完了

手順8.提出された調査書等の書類を確認後に、Web 出願システムから登録メールアドレスに"<Web 出願>西 遠女子学園中学校 書類受け取りのご連絡"というメールが届く

手順9.(手順8)のメール受信後に、Web出願サイトにログオンすると受験票が印刷可能になっていますので、「印刷へ」をクリックして表示された受験票を印刷(A4横、カラー) ※印刷ができない環境の場合、西遠女子学園までご連絡ください。

※※ネットプリントアプリを使用するとコンビニエンスストアで印刷することが可能です

手順10. 試験当日は印刷した受験票を持参してください。 受付で確認する他、試験中は机上に置いていただきます。